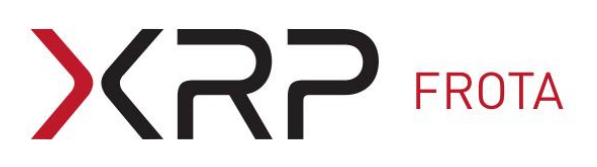

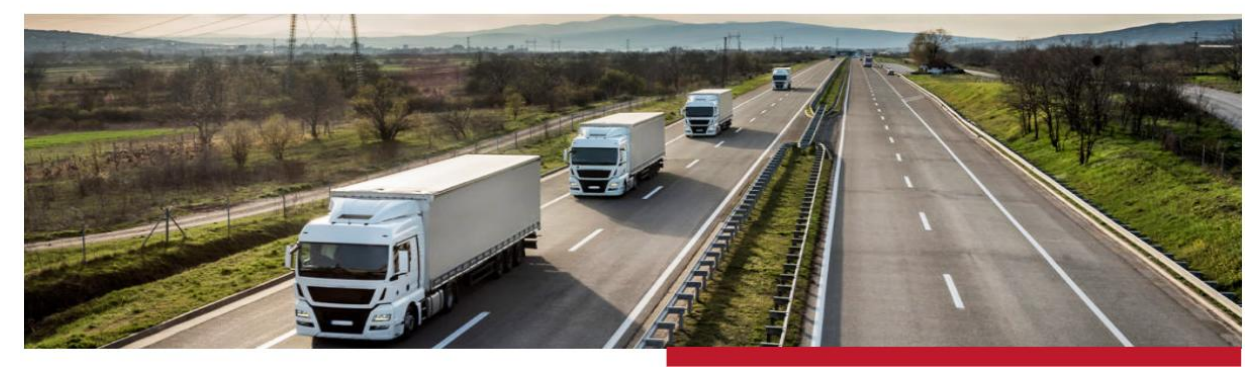

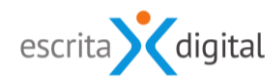

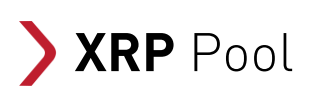

### Partilha de viagens em processos pool

Revisão: Maio 2020 Por: Célia Tavares

### Sumário

| 1.  | ÂMBIT  | D                                             | 3 |
|-----|--------|-----------------------------------------------|---|
| 2.  | UTILID | ADE                                           | 3 |
| 3.  | PERFIS | NECESSÁRIOS                                   | 3 |
| 4.  | CONFIG | GURAÇÕES NECESSÁRIAS                          | 3 |
| 4.1 | Confi  | igurações comuns                              | 3 |
| 4   | .1.1.  | Configurar os locais de destino               | 4 |
| 4.2 | Confi  | igurações na pool                             | 5 |
| 4   | .2.1.  | Definir o local geográfico                    | 5 |
| 4   | .2.2.  | Ativar a funcionalidade para oferta de boleia | 5 |
| 4   | .2.3.  | Configurar os pontos                          | 6 |
| 5.  | OFERE  | CER BOLEIA                                    | 7 |
| 5.1 | Perm   | itir a partilha                               | 7 |
| 5.2 | Infor  | mação da Viagem                               | 8 |
| 5.3 | Cons   | ultar quem vai à boleia1                      | 0 |
| 5.4 | Canc   | elamento do processo1                         | 0 |
| 6.  | RESER  | VAR BOLEIA10                                  | C |
| 6.1 | Come   | o reservar                                    | 0 |
| 6.2 | Canc   | elar Boleia1                                  | 1 |
| 6.3 | Viage  | em partilhada1                                | 1 |
| 7.  | E-MAIL | _S12                                          | 2 |

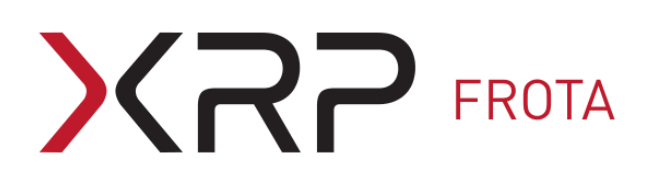

### **1.** Âмвіто

A "Partilha de viagem" é uma funcionalidade que permite que utilizadores de uma pool possam, na sua deslocação com uma viatura requisitada por um processo pool, oferecer boleia a outros utilizadores de pool.

Na funcionalidade de Partilha de viagem é criado apenas um processo pool ao qual se podem associar outros utilizadores de pools, os quais vão partilhar o mesmo veículo na viagem\deslocação.

Nota: A partilha do veículo por vários utilizadores também pode ser feita na aplicação **XRP** utilizando a funcionalidade "Associações" sendo que, neste caso, a partilha do veículo resulta da associação de vários processos pools. A descrição desta funcionalidade está fora do âmbito deste manual.

### 2. UTILIDADE

A partilha de viagens tem como vantagem tornar mais eficiente a utilização do parque automóvel; economizar tempo e dinheiro na deslocação; contribuir para a redução das emissões de gases com efeito de estufa; fomentar o convívio entre colegas, contribuindo para um melhor ambiente de trabalho e para a promoção da imagem da empresa.

### **3.** Perfis necessários

As configurações das funcionalidades para a partilha de viagem encontram-se acessíveis aos utilizadores com perfil **Pool – configurações**.

Para pedir boleia de uma oferta de viagem com origem num processo pool, o utilizador deve ter o perfil **Pool-Utilização** e pertencer à pool do processo.

### 4. Configurações necessárias

### 4.1 Configurações comuns

As configurações comuns a todas as Pools dos campos de partilha de viagem nos processos Pool são feitas em: **Configurações > Pools > Partilha viagens** (Figura 1).

### Configurações para a partilha de viagens

| Campos Partilha de Viagem                   |                                                                             |                        |   |  |  |  |  |  |
|---------------------------------------------|-----------------------------------------------------------------------------|------------------------|---|--|--|--|--|--|
| Número máximo de lugares a partilhar 4      |                                                                             |                        |   |  |  |  |  |  |
|                                             | Destino/Locais de trabalho                                                  |                        |   |  |  |  |  |  |
| Nome                                        | Morada                                                                      |                        | + |  |  |  |  |  |
| Marquês de Pombal                           | e Pombal Av. Fontes Pereira de Melo, 1050-121 Lisboa, Portugal              |                        |   |  |  |  |  |  |
| Cascais                                     | Cascais Alameda Combatentes da Grande Guerra 37, 2750-133 Cascais, Portugal |                        |   |  |  |  |  |  |
| Fábrica da Figueira da Foz Morada Fábrica 🧧 |                                                                             |                        |   |  |  |  |  |  |
| Hospital Dona Estefânia                     | R. Jacinta Marto, 1150 I                                                    | Lisboa, Portugal       | 8 |  |  |  |  |  |
| Margem Sul - Almada                         | R. Caranguejais 1, 2805                                                     | 5-066 Almada, Portugal | 8 |  |  |  |  |  |

Alterar

Figura 1 - Ecrã para configurar os campos específicos de partilha de viagens.

Nesse ecrã deve:

- indicar o número máximo de lugares a partilhar. Esta configuração vai definir o número máximo de lugares disponíveis que o utilizador do processo pode definir em cada viagem;
- 2. selecionar os locais que vão ficar pré-definidos na listagem das opções para o campo "Destino", aquando da criação do processo pool com partilha de viagem.

### 4.1.1. Configurar os locais de destino

Os locais de destino são configurados no menu **Configurações > Base de Dados >** Locais. Para efetuar essas configurações é necessário ter o perfil de **Utilizadores – Gestão**.

Para criar um novo local de destino deve na zona **Locais de trabalho**, do ecrã de configuração (Figura 2), selecionar o ícone 🕑. Na criação de um novo local deve indicar a morada, selecionando-a no mapa, e indicar um nome para o local. Pode alterar os dados do local clicando sobre o ícone 🗸 que se encontra em frente do nome do local.

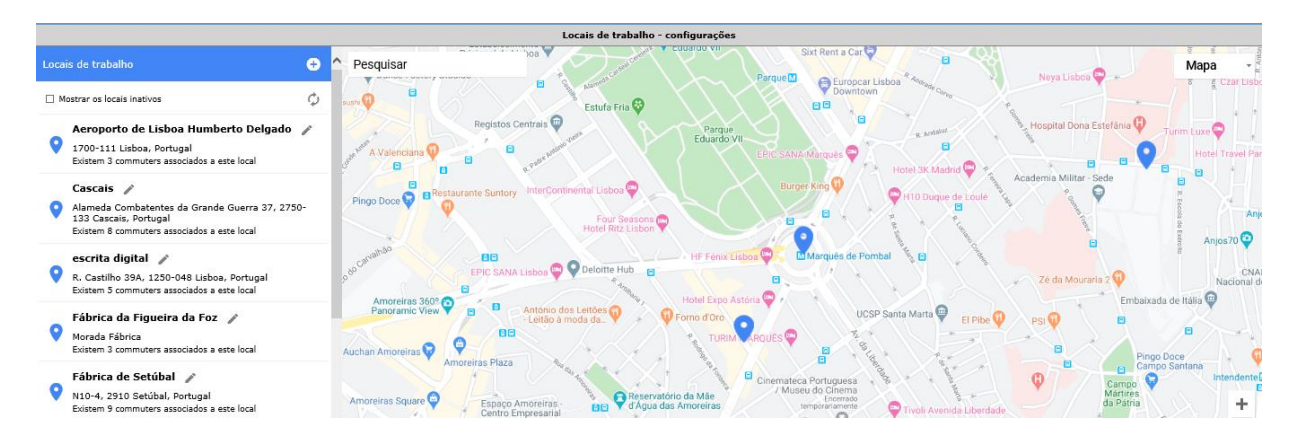

Figura 2 - Configuração dos locais de destino/trabalho.

### 4.2 Configurações na pool

Para que a funcionalidade de partilha de viagem esteja disponível ao utilizador que cria o processo pool, é necessário que a Pool esteja configurada para permitir a partilha. A configuração da pool é feita pelo menu **Configurações > Pools > Pool**.

As configurações consistem em:

### 4.2.1. Definir o local geográfico

Na zona **Dados da pool** (Figura 3) deve indicar, no campo "Local", qual o local geográfico da pool. Esse dado será o local de origem da viagem de ida e o local de destino da viagem de volta.

Salientamos a importância dos utilizadores da pool terem também, nos seus dados pessoais, o campo "Local de trabalho" preenchido. Essa informação facilita a pesquisa de boleias oferecidas, uma vez que na listagem das ofertas de boleias são listadas em primeiro lugar as que têm origem no local de trabalho do utilizador (ver secção 6.1).

### 4.2.2. Ativar a funcionalidade para oferta de boleia

Para que o utilizador possa oferecer boleia, partilhando a sua deslocação, na zona **Partilha de Viagem** (Figura 3) deve colocar a opção "Sim" no campo "Permitir ao utilizador partilhar a sua viagem?".

| Alterar Pool            |                       |  |  |  |  |  |  |
|-------------------------|-----------------------|--|--|--|--|--|--|
| Dados o                 | la pool               |  |  |  |  |  |  |
| * Nome da pool          | Pool Almada           |  |  |  |  |  |  |
| 📂 Local                 | Margem Sul - Almada 🧷 |  |  |  |  |  |  |
| Contacto para help-desk |                       |  |  |  |  |  |  |
|                         |                       |  |  |  |  |  |  |

| Partilha de viagens                            |           |
|------------------------------------------------|-----------|
| Permitir ao utilizador partilhar a sua viagem? | Sim   Não |

Figura 3 – Configurações da pool para ativar a funcionalidade de oferta de viagens nos processos.

### 4.2.3. Configurar os pontos

A aplicação disponibiliza o módulo que permite atribuir pontos em determinados eventos, com a finalidade de promover as boas práticas na utilização de veículos partilhados e para incentivar a partilha de viagens.

Para utilizar as funcionalidades de Pontos o módulo deverá estar ativo.

Para que essa funcionalidade esteja ativa nas pools é ainda necessário:

- que os utilizadores das pools tenham também o perfil de Pontos Utilização;
- que os pontos estejam configurados nas configurações gerais das pools, em Configurações > Pools > Gerais, ou, por pool, em Configurações > Pools > Pool, seleção da pool.

A configuração dos pontos consiste em atribuir o valor de pontuação por evento, como exemplificado na seguinte figura. A configuração dos pontos por pool prevalece sobre as configurações gerais.

| Fatores de conversão para as pontuações por tipo de evento |         |  |  |  |  |  |  |
|------------------------------------------------------------|---------|--|--|--|--|--|--|
| Boleias aproveitadas                                       | 1       |  |  |  |  |  |  |
| Com oferta de partilha de viagem                           | 1       |  |  |  |  |  |  |
| Devolução fora de prazo (Min.)                             | -0,5    |  |  |  |  |  |  |
| Lugares oferecidos (Lug.)                                  | 0,5     |  |  |  |  |  |  |
| Lugares partilhados (Lug.)                                 | 0,5     |  |  |  |  |  |  |
| Período utilizado superior ao pedido (Min.)                | -0,0167 |  |  |  |  |  |  |
| Processo pool efetuado                                     | 0,5     |  |  |  |  |  |  |
| Quilómetro percorrido (Km)                                 | 0,01    |  |  |  |  |  |  |

Figura 4 – Configuração dos pontos.

### 5. OFERECER BOLEIA

### 5.1 Permitir a partilha

Se, na configuração da pool, for definido que o utilizador pode partilhar a sua viagem, fica disponível, na criação do processo, o campo "Aceito partilhar a minha viagem". O utilizador pode assim escolher se pretende, ou não, oferecer boleia na sua deslocação de ida ou de ida e volta (Figura 5).

| Ao escolher a opção "S | im", ficam | disponíveis os | campos asso | ciados à viagem: |
|------------------------|------------|----------------|-------------|------------------|
|------------------------|------------|----------------|-------------|------------------|

| Campos                      | Descrição                                              |
|-----------------------------|--------------------------------------------------------|
| Destino                     | Para indicar o destino da viagem de ida.               |
| Ida e Volta                 | Para indicar se a viagem é de ida e volta.             |
| Data Início – Ida           | Campo editável pré-preenchido com a data e hora de     |
|                             | início do processo.                                    |
| Lugares disponíveis – Ida   | Para definir o número de lugares disponíveis na viagem |
|                             | de ida.                                                |
| Data Início – Volta         | Para indicar a data de início da viagem de volta.      |
| Lugares disponíveis - Volta | Para definir o número de lugares disponíveis na viagem |
|                             | de volta.                                              |

De sublinhar que, para o campo "Destino", na listagem das opções, selecionando a opção "Outro" fica disponível uma caixa de texto livre para inserir o dado pretendido manualmente ou recorrendo à ferramenta do *Google Maps* selecionando o ícone

| Informação do processo |                          |                   |                               |                          |  |  |  |  |
|------------------------|--------------------------|-------------------|-------------------------------|--------------------------|--|--|--|--|
| * Tipo                 | Normal                   | ✔ 💡               |                               |                          |  |  |  |  |
| * Pool                 | Pool Lisboa              | ~                 | * Grupo                       | Ligeiro passageiros 🗸 🗐  |  |  |  |  |
| * Motivo               | Reunião                  | ~                 | Detalhe do motivo             |                          |  |  |  |  |
|                        | Sem motorista            | ~                 |                               |                          |  |  |  |  |
|                        |                          |                   |                               |                          |  |  |  |  |
| * Data/Hora Início     | Fevereiro 2020           | <b>→</b>          | * Data/Hora Fim               | 🗧 Fevereiro 2020 🚔       |  |  |  |  |
|                        | 5 T Q Q S S              | 2                 |                               |                          |  |  |  |  |
|                        | 3 4 5 6 7 8              | 9                 |                               | 3 4 5 6 7 8 9            |  |  |  |  |
|                        | 10 11 12 13 14 15        | 16                |                               | 10 11 12 13 14 15 16     |  |  |  |  |
|                        | 17 18 19 20 21 22        | 23                |                               | 17 18 19 20 21 22 23     |  |  |  |  |
|                        | 24 25 26 <b>27</b> 28 29 |                   |                               | 24 25 26 <b>27</b> 28 29 |  |  |  |  |
|                        |                          |                   |                               |                          |  |  |  |  |
|                        | 2020-2-27 12h            | 00m 🗸             |                               | 2020-2-27 19h30m 🗸       |  |  |  |  |
| Centro de custo        | 4 -                      | REFRIGE CONTI     | INENTE CC 2008                |                          |  |  |  |  |
| Comentário             |                          |                   |                               |                          |  |  |  |  |
|                        |                          |                   |                               | ^                        |  |  |  |  |
|                        |                          |                   |                               | $\sim$                   |  |  |  |  |
|                        | * Ace                    | ito partilhar a n | ninha viagem 🏾 Sim 🔍 Não      |                          |  |  |  |  |
|                        |                          | Informa           | ação da Viagem                |                          |  |  |  |  |
| * Destino              | Outro                    | ~                 | * Ida e Volta                 | Sim 🗸                    |  |  |  |  |
|                        | R. Formosa 2910 S        | etúbalPor 📓       |                               |                          |  |  |  |  |
| * Data Início - Ida    | 2020-2-27 12:00          |                   | * Lugares disponíveis - Ida   | 2                        |  |  |  |  |
| * Data Início - Volta  | 2020-2-27 17:45          |                   | * Lugares disponíveis - Volta | 3                        |  |  |  |  |
| L                      | 1                        | * Campos de p     | preenchimento obrigatório     |                          |  |  |  |  |
| Crier                  |                          |                   |                               |                          |  |  |  |  |
|                        | Cha                      |                   |                               |                          |  |  |  |  |

Criar Processo

Figura 5 - Campos para partilha de viagem.

### 5.2 Informação da Viagem

Após a criação do processo não é possível alterar os dados da boleia oferecida incluindo o número de lugares disponíveis.

Após a criação do processo pool com viagem partilhada são apresentados os campos com indicação das datas de fim das viagens e o número de lugares disponíveis e ocupados para as viagens de ida e de volta (Figura 6).

A indicação da data de fim da viagem é feita de acordo com as seguintes regras:

- com ligação à internet, a data de fim da viagem é determinada pela duração estimada da deslocação;

- sem ligação à internet e uma viagem apenas de ida, a data de fim da viagem é igual à data de fim do processo pool;

- sem ligação à internet e viagens de ida e volta, a data de fim da viagem de ida fica igual à data de início da viagem de volta, e a data de fim da viagem de volta é igual à data de fim do processo pool.

| Processo 6659                                                                 |                                                                                                    |                                      |                                 |                        |                                                                                                    |  |  |
|-------------------------------------------------------------------------------|----------------------------------------------------------------------------------------------------|--------------------------------------|---------------------------------|------------------------|----------------------------------------------------------------------------------------------------|--|--|
| Criado por                                                                    | Escrita Digital (completo)                                                                                                    | )                                    | Dispensa a                      | utorização hierárquica | Sim                                                                                                    |  |  |
| Utilizador                                                                    | AGOSTINHO TOLA 🕕                                                                                                    |                                      |                                 | Estado                 | Atribuição                                                                                                    |  |  |
| Pool                                                                          | Pool Lisboa                                                                                                    |                                      |                                 | Grupo                  | Ligeiro passageiros 🗐                                                                                                    |  |  |
| Motivo                                                                        | Reunião<br>Sem motorista                                                                                                    |                                      |                                 | Detalhe do motivo      |                                                                                                    |  |  |
|                                                                               |                                                                                                    | Período                              | único                           |                        |                                                                                                    |  |  |
| Data Início<br>Centro de custo<br>Unidade de aprovação<br>Outros utilizadores | Data Início       ← Fevereiro 2020 →       Data fim       ← Fever         S T Q Q S S D       1 2       1 2       3 4 5 6 7 8 9       3 4 5         1 0 11 12 13 14 15 16       10 11 12 13 14 15 16       10 11 12       17 18 19 20 21 22 23       24 25 26 27 28 29       2020-02-27 - 12h00m       2020-02-27         Centro de custo       4 - 4 - REFRIGE CONTINENTE CC 2008       TESTE2001 - TESTE2001 RESP       Condutor |                                      |                                 |                        | ▼       Fevereiro 2020       →         S       T       Q       Q       S       S       D         1       2       3       4       5       6       7       8       9         10       11       12       13       14       15       16         17       18       19       20       21       22       23         24       25       26 <b>27</b> 28       29         2020-02-27       -       19h30m       30m |  |  |
|                                                                               | 0 J. Gil                                                                                                    |                                      |                                 | Não Sim                |                                                                                                    |  |  |
| Comentário                                                                    |                                                                                                    |                                      |                                 |                        |                                                                                                    |  |  |
|                                                                               | Pa                                                                                                    | rtilha de v                          | viagem                          |                        | •                                                                                                    |  |  |
| Destino                                                                       | R. Formosa 2910 Setúba                                                                                                    | R. Formosa 2910 Setúbal Portugal Ida |                                 |                        | Sim                                                                                                    |  |  |
| Data Início - Ida                                                             | 2020-02-27 12:00                                                                                                    |                                      | Data fim - Ida 2020-02-27 12:38 |                        | 2020-02-27 12:38                                                                                                    |  |  |
| Lugares disponíveis - Ida                                                     | 0                                                                                                    |                                      | No                              | lugares ocupados - Ida | 2                                                                                                    |  |  |
| Data Início - Volta                                                           | 2020-02-27 17:45                                                                                                    |                                      | Data fim - Volta                |                        | 2020-02-27 18:23                                                                                                    |  |  |
| Lugares disponíveis - Volta                                                   | 1                                                                                                    |                                      | Nº lu                           | gares ocupados - Volta | 2                                                                                                    |  |  |
| Cancelar                                                                      |                                                                                                    |                                      |                                 |                        |                                                                                                    |  |  |
| Autorizações                                                                  | Comentários                                                                                                    | Entrada                              | s/Saídas                        | Associações            | SMS                                                                                                    |  |  |

Figura 6 – Processo pool com partilha de viagem.

### 5.3 Consultar quem vai à boleia

Quando um utilizador pede boleia, este fica registado no campo "Outros Utilizadores" do processo (Figura 6) e o utilizador do processo recebe um e-mail automático com informação do pedido. O ícone <sup>1</sup>, que se encontra à esquerda do nome, dá acesso aos dados de contacto, nomeadamente, ao número de telefone e ao e-mail. Estes dados são fornecidos de forma a facilitar eventuais necessidades de comunicação entre o utilizador do processo e quem vai à boleia.

Se o utilizador que pediu boleia cancelar a reserva, o seu nome e respetivos dados são removidos do processo, e o utilizador do processo recebe um e-mail automático com essa informar.

### 5.4 Cancelamento do processo

Na eventualidade do processo pool com partilha de viagem ser cancelada pelo utilizador do processo, ou o gestor da pool, ou automaticamente por falta de atribuição ou levantamento do veículo, o utilizador que pediu boleia recebe um e-mail com a indicação de que a viagem para a qual tinha reserva foi cancelada.

### 6. RESERVAR BOLEIA

### 6.1 Como reservar

Após a criação de um processo pool com oferta de boleia, e a partir do momento em que o processos é autorizado (estado "Atribuição"), todos os utilizadores da Pool do processo têm acesso às ofertas. Estas encontram-se na *home-page* da aplicação, na zona **Boleias-Ofertas** (Figura 7).

As ofertas de boleia são ordenadas de acordo com os seguintes critérios:

1.º critério: viagens com origem no local de trabalho do utilizador;

2.º critério: data de início das viagens mais próximas da data atual.

De acordo com essa ordenação são listadas as 10 primeiras ofertas de boleia. Para visualizar as 10 seguintes clicar em <u>+ mostrar mais</u>, e assim sucessivamente, até à última viagem da listagem.

Esta informação fica disponível até à data de início da viagem, desde que existam lugares disponíveis.

Para os utilizadores que pediram boleia, a informação fica disponível até o processo ser fechado.

Para se associar à oferta de boleia, o utilizador deve clicar no botão |**Reservar boleia**| (Figura 7). Ao reservar a boleia, a linha do processo passa a cor laranja com a indicação "Boleia Confirmada" e fica disponível o botão |**Cancelar Boleia**|.

| BOLEIAS - OFERTA                 |                                  |                  |                  |                                                 |         | Origem<br>Todos   | Destino V Todos V       |
|----------------------------------|----------------------------------|------------------|------------------|-------------------------------------------------|---------|-------------------|-------------------------|
| Origem                           | Ida                              | Início           | Fim              | Oferecida por                                   | Lugares |                   |                         |
| escrita digital                  | R. Formosa 2910 Setúbal Portugal | 2020-02-27 12:00 | 2020-02-27 12:38 | Agostinho Tola                                  | 별별      |                   | Sem lugares disponíveis |
| R. Formosa 2910 Setúbal Portugal | escrita digital                  | 2020-02-27 17:45 | 2020-02-27 18:23 | Agostinho Tola                                  | և են են |                   | Reservar boleia         |
| escrita digital                  | Margem Sul - Almada              | 2020-02-28 09:00 | 2020-02-28 09:19 | <ul> <li>Escrita Digital (abreviado)</li> </ul> | アアデ     | Boleia Confirmada | Cancelar Boleia         |
| Margem Sul - Almada              | escrita digital                  | 2020-02-28 12:30 | 2020-02-28 12:49 | <ul> <li>Escrita Digital (abreviado)</li> </ul> | アアデ     | Boleia Confirmada | Cancelar Boleia         |
| + mostrar mais                   |                                  |                  |                  |                                                 |         |                   |                         |

Figura 7 – Zona **Boleias - Oferta** 

Na listagem das boleias oferecidas, os ícones **1**, na coluna "Oferecida por", dão acesso aos contactos dos utilizadores que oferecem boleia.

### 6.2 Cancelar Boleia

O utilizador que pediu boleia pode desassociar-se, utilizando o botão |**Cancelar Boleia**| (Figura 7), enquanto não for atingida a data de início da viagem.

Quando o utilizador cancela o seu pedido de boleia:

- fica de novo o lugar disponível;

- é automaticamente enviado um e-mail com essa informação ao utilizador do processo que oferece a viagem.

### 6.3 Viagens em curso

Quando é atingida a data de início da viagem, o utilizador que pediu boleia já não pode cancelar o seu pedido. Se necessitar deverá entrar em contacto direto com o utilizador do processo que ofereceu a viagem.

### 7. E-MAILS

O quadro 1 apresenta os e-mails gerados automaticamente pela aplicação nos processos de partilha de viagem.

De sublinhar que, a aplicação (a partir da versão 3.26), permite que os e-mails abaixo indicados possam ser configurados, passando a ser possível:

- configurar os parâmetros da assinatura;
- alterar o texto do assunto e do e-mail;
- alterar a designação do remetente e adicionar outros destinatários.

Para mais informações sobre a configuração de e-mails, pode consultar o manual desta funcionalidade, acedendo à extranet do produto (artigo nº 16589).

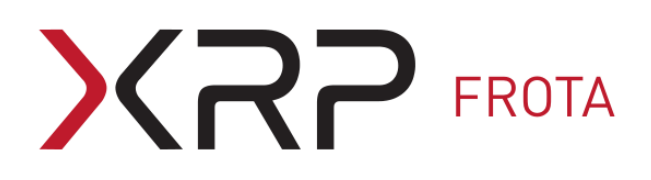

### Quadro 1 – E-mails de partilha de viagem.

| Quando<br>(núm. do<br>e.mail)                                              | Estado do<br>processo                | De quem                           | Para quem                         | Assunto                                                                                                    | Texto <i>default</i>                                                                                                    |
|----------------------------------------------------------------------------|--------------------------------------|-----------------------------------|-----------------------------------|----------------------------------------------------------------------------------------------------|----------------------------------------------------------------------------------------------------|
| O utilizador clica<br>em   <b>Reservar</b><br><b>Boleia</b>  .<br>(4012)   | A partir do<br>estado<br>Atribuição. | Utilizador<br>que pediu<br>boleia | Utilizador do<br>processo         | Proc. Pool<br>nº <nº<br>processo<br/>pool&gt; -<br/>Solicitação<br/>de partilha.</nº<br>                         | O utilizador <nome do<br="">utilizador que pediu boleia&gt;<br/>pretende ir na sua viagem<br/>associada ao processo pool<br/>n.º <número do="" processo=""><br/>com data de início a <data<br>de início&gt; e destino<br/><destino>.<br/>Este e-mail é apenas<br/>informativo.<br/>Poderá consultar o processo<br/>na aplicação através do link<br/><link cliente="" no=""/>.<br/><nome aplicação="" da="" no<br="">cliente&gt;.</nome></destino></data<br></número></nome>                                                                                                  |
| Enviado<br>automaticamente<br>12 h antes do<br>início da viagem<br>(12002) | A partir do<br>estado<br>Atribuição. | Serviço                           | Utilizador<br>que pediu<br>boleia | Viagem para<br><viagem_de<br>stino&gt;</viagem_de<br>                                                            | Caro(a) <boleia_nomeutil>.<br/>A viagem para<br/><viagem_destino> está<br/>prevista para as<br/><viagem_datainicio>. Caso<br/>não possa ir contacte o<br/>responsável pela viagem<br/>para o avisar, pois pode<br/>estar a tirar o lugar a outro.<br/>Pode cancelar a boleia na<br/>aplicação disponível em<br/><link aplicação="" geral=""/>.<br/>Desejamos-lhe uma ótima<br/>viagem.<br/><nome aplicação="" da="" no<br="">cliente&gt;<br/><assinatura geral=""><br/><imagem geral=""></imagem></assinatura></nome></viagem_datainicio></viagem_destino></boleia_nomeutil> |
| O utilizador clica<br>em   <b>Cancelar</b><br><b>Boleia</b>  <br>(4013)    | A partir do<br>estado<br>Atribuição. | Utilizador<br>que pediu<br>boleia | Utilizador do<br>processo         | Proc. Pool<br>n <sup>o</sup> <n<sup>o<br/>processo<br/>pool&gt; -<br/>Cancelamen<br/>to de<br/>partilha.</n<sup> | O utilizador <nome<br>utilizador que pediu boleia&gt;<br/>cancelou a solicitação de<br/>partilha de viagem<br/>associada à viagem do seu<br/>processo pool n.º <número<br>do processo&gt; com data de<br/>início a <data de="" início=""> e<br/>destino <destino>.<br/>Este e-mail é apenas<br/>informativo.<br/><nome aplicação="" da="" no<br="">cliente&gt;.</nome></destino></data></número<br></nome<br>                                                                                                    |

Quadro 1 – E-mails de partilha de viagem (Continuação).

| Quando<br>(núm. do<br>e.mail)                                                                                              | Estado do<br>processo                                                                                      | De quem                                | Para<br>quem                      | Assunto                                                                                     | Texto                                                                                                    |  |
|----------------------------------------------------------------------------------------------------|----------------------------------------------------------------------------------------------------|----------------------------------------|-----------------------------------|---------------------------------------------------------------------------------------------|----------------------------------------------------------------------------------------------------|--|
| O processo pool<br>com partilha de<br>viagem é<br>cancelado pelo<br>Gestor ou pelo<br>utilizador do<br>processo.<br>(4014) | Estado<br>Atribuição ou<br>Levantamento.<br>Estado final:<br>Cancelado ou<br>Fechado sem<br>sair (FechSS). | Utilizador<br>do processo<br>ou Gestor | Utilizador<br>que pediu<br>boleia | Proc. Pool nº <nº<br>processo pool&gt; -<br/>Cancelamento da<br/>viagem partilhada.</nº<br> | A viagem com destino<br><destino> e data de<br/>partida <data de<br="">início&gt; foi cancelada<br/>por cancelamento do<br/>processo pool nº<br/><número do<="" td=""></número></data></destino>                                                                                                    |  |
| O processo pool<br>com partilha de<br>viagem é<br>cancelado<br>automaticamente<br>por falta de<br>atribuição.<br>(4014)    | Estado inicial:<br>Atribuição.<br>Estado final:<br>Cancelado.                                              | Serviço                                | Utilizador<br>que pediu<br>boleia | Proc. Pool nº <nº<br>processo pool&gt; -<br/>Cancelamento da<br/>viagem partilhada.</nº<br> | <ul> <li><numero do<br="">processo&gt;.</numero></li> <li>Se necessário, pode<br/>contactar o utilizador<br/>da pool <nome do<br="">utilizador&gt; utilizando o<br/>e-mail <email<br>utilizador&gt; ou o<br/>telefone <telefone< li=""> <li>utilizador&gt;.</li> <li>Este e-mail é apenas<br/>informativo.</li> <li><nome aplicação<br="" da="">no cliente&gt;</nome></li> </telefone<></email<br></nome></li></ul> |  |
| O processo pool<br>com partilha de<br>viagem é<br>cancelado<br>automaticamente<br>por falta de<br>levantamento.<br>(4014)  | Estado inicial:<br>Levantamento.<br>Estado final:<br>Fechado Sem<br>Sair (FechSS).                         | Serviço                                | Utilizador<br>que pediu<br>boleia | Proc. Pool nº <nº<br>processo pool&gt; -<br/>Cancelamento da<br/>viagem partilhada.</nº<br> |                                                                                                    |  |

Fim do documento